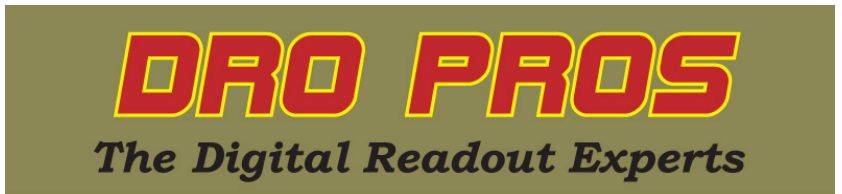

## Electronica EL400 Tool Offset

Congratulations on the purchase of your Electronica 400 series lathe kit. This article addresses how to program and recall Tool Offsets.

You must first program your tool offset values into the EL400. Once programmed, all remain in memory. As workpieces are changed out, only the first tool must be "re-indexed" to regain the new workpiece zero point, which automatically re-indexes the remaining tools.

Before starting tool offset, make sure the cross slide scale is connected to the X axis port, and the x axis is in diameter mode. There should be a red circle with a slash mark to the right of the x axis window, indicating it's initialized to diameter mode.

## Programming Tool Offset:

1. To enter the Tool Offset program mode, push the tool offset button. It's the top left of the eight function buttons and says "off" with a picture of a cutting tool tip. Note that "tools" should light on the bottom of the display window in red. The x axis display window will read "tooLS", then switch to "ProGrAM" automatically.

2. Push the "ent" key once. The x axis display window will read "tooL no", and the z axis window will read "0".

3. Push the "1" key, followed by the "ent" key to begin programming tool number one.

4. Install tool 1 on your quickchange toolpost.

5. Take an initial cut along the side of your workpiece.

Important: Do not back away from the part using the X axis – it's okay to run off the end of the part in the Z axis, but do not back away, or move the X axis, in any way.

6. Now stop the lathe, and measure the part diameter.

7. Press the "X" axis key, and enter the diameter of the part via the numeric keypad.

8. Push the "ent" key once. The x axis display window should read the diameter you've entered.

9. Take a facing cut on the end of the part.

Important: Do not back away from the part using the Z axis – it's okay to run off the end of the part in the X axis, but do not back away, or move the Z axis, in any way.

10. Press the "Z" axis key, followed by the "ent" key once. The Z axis display window should read "000.0000".

11. To program another tool offset, move the tool away from the part, and swap tools to tool #2. Don't be concerned when the display doesn't change values, this is normal. Push the "6" key (right arrow) once. The x axis display window will read "tooL no", and the y axis window will read "0". Push the "2" key, followed by the "ent" key to begin programming tool number two.

12. Repeat steps 5 through 11 to program additional tools.

# The following step must be completed exactly or your programming will be lost:

13. When you're done programming tool offsets, press the "6" key, followed by the "C" key.

## Tool Offset Run Mode

1. To enter Tool Offset run mode, push the tool offset button. The x axis display window will read "tooLS", then switch to "ProGrAM" automatically.

2. Push the "6" key once. The x axis display window will read "rUn".

3. Push the "ent" key once. The x axis display window will read "tooL no", and the z axis window will read "0".

4. Via the numeric keypad, enter the tool number of the tool you wish to recall, followed by the "ent" key. 5. Tool selection is complete!

When you want to exit tool offset mode, press the "C" key.

## Selecting another Tool while already in Tool Offset Run Mode

1. Move away from the part and swap tools.

Push the "8" key once. The x axis display window will read "tool=X", where X is equal to the current tool number. Push the left or right arrow keys (4 or 6 keys) to proceed to the desired tool number.
Push the "ent" key once.

4. Tool selection is complete!

4. I ool selection is complete!

When you want to exit tool offset mode, press the "C" key.

## Regaining Tool Offset after changing out the workpiece:

1. Push the tool offset button. The x axis display window will read "tooLS", then switch to "ProGrAM" automatically.

2. Push the "ent" key once. The x axis display window will read "tooL no", and the z axis window will read "0".

3. Push the "1" key to select tool number one, and thereby re-index the rest of the tools. (make sure tool #1 is on your quickchange toolpost).

4. Push the "ent" key once.

5. Take an initial cut along the side of your workpiece.

Important: Do not back away from the part using the X axis – it's okay to run off the end of the part in the Z axis, but do not back away, or move the X axis, in any way.

6. Stop the lathe, and measure the part diameter.

7. Press the "X" axis key, and enter the diameter of the part via the keypad.

8. Push the "ent" key once. The x axis display window should read the diameter you've entered.

9. Take a facing cut on the end of the part.

Important: Do not back away from the part using the Z axis – it's okay to run off the end of the part in the X axis, but do not back away, or move the Z axis, in any way.

10. Press the "Z" axis key, followed by the "ent" key once. The Z axis display window should read "000.0000".

11. Press the "6" key, followed by the "C" key.

Congratulations, you've now re-indexed all of your tool presets!

Congratulations, you're finished! **DRO PROS**